# 学生端操作说明

### ● 激活方法:

1. 登入网址 itest.unipus.cn 账号、密码相同

2. 登入网址后,学生只要把账号密码输入进去后,在之后弹出的信息栏确认自己的名字是 否正确就可以了。<mark>电话号码、邮箱填真实的,校区选:新疆石河子大学,学院:新疆石河</mark> <mark>子大学。</mark>填写完毕后退出系统即可。

| *用户名: ************************************ | 青确认用户名正确)          |
|--------------------------------------------|--------------------|
| *姓名:                                       | *性别:女 *            |
| *电话:13555555555                            | *邮箱:unipus@163.com |
| *校区:                                       | ▼ *学院: *           |
|                                            |                    |

- 1. 登入系统
- ᄷᆿᄢᆎ :

| т. | <u>57.</u> / <b>N</b> -7L |            |       |      |
|----|---------------------------|------------|-------|------|
| 登  | 录网址:itest                 | .unipus.cn | 账号、   | 密码相同 |
| ~  | ルスズレオレトロー                 |            | オントロエ |      |

2. 收到系统提示,跳转进入考试界面。

| 信息                           | ×                            |           |
|------------------------------|------------------------------|-----------|
| 您有新的学校考试 , 请尽                | 尽快完成!                        |           |
| 确定                           |                              |           |
| 当前学校考试学校考试记录                 |                              |           |
| . 测试1                        |                              | • 进行中 去考试 |
| 考试时间:2017-05-17 17:45:00 考试时 | 时长:120分钟 考试地点:兰大2017写作阅读模拟要考 | 5         |
| 若系统没有自动跳转或提示                 | ,想要进入考试界面可以:                 |           |

| TEST                     | 三 班级空间     | 199 学校考试            | 三 自主训练 | <b>A</b> 200000 |
|--------------------------|------------|---------------------|--------|-----------------|
| 学校考试 > 当前学校考试            |            |                     |        |                 |
| 当前学校考试 学校考试记录            |            |                     |        |                 |
| 兰大写作模拟赛预测试1              |            |                     |        | • 进行中 去考试       |
| 考试时间:2017-05-17 17:45:00 | 考试时长:120分钟 | 考试地点:兰大2017写作阅读模拟赛考 | 场      |                 |

### 3. 查看考试说明, 检测设备

#### 考试说明

- 1. 本考试推荐使用Firefox或Chrome浏览器,IE浏览器请使用IE8及以上版本。
- 请仔细核对以上个人信息,如确定是本人,请点击"确定"进入下一步;如不是本人,请点击"返回重新登录"。
- 进入键盘检测、耳机设备调试页面后,请依照页面说明文字进行设备检测和调试。如 电脑设备有问题,请向监考教师反映,并调换电脑。
- 考试中,整场考试的倒计时在页面右上角显示,请注意分配好答题时间。如考试时间 到还未答完试卷,则试卷会自动提交。
- 考试中,请确认需要提交试卷时才点击右上角的"提交试卷"按钮,否则一旦提交, 将视为提前交卷或结束作答。
- 6.考试中,如遇电脑死机、自动关机等异常情况,请关闭答题页面重新登录,或减换电脑重新登录。再次登录后,考试倒计时自动从上次异常情况发生时开始计算,作答会保存至联网状态下异常情况发生前60秒。

| 确定 | 返回重新登录 |
|----|--------|

#### 键盘检测

| ! @ # % ^ & * ( ) - +   1 2 3 4 5 6 7 8 9 0 - =   |
|---------------------------------------------------|
| QWERTYUIOP                                        |
| Z X C V B N M , , , , , , , , , , , , , , , , , , |
| sadakjfz                                          |
|                                                   |

## 耳机设备检测

请检查耳机接头是否插紧,然后戴上耳机。请点击下面的"插放"按钮收听试 听录音。试听录音播放的过程中,可以对音量进行适当调整。调整完毕后,请 点击"确定耳机正常"按钮。如果设备有故障,请点击"耳机不正常,退出系统",并调换设备。

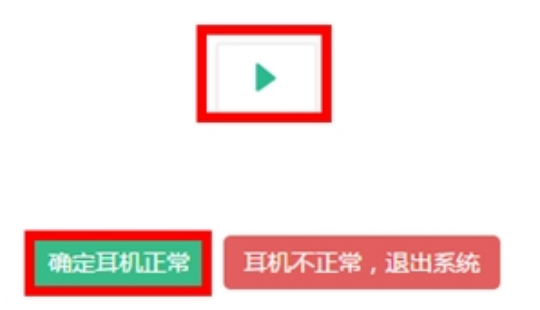

**4**. 进入考试题目页面开始作答,当前题目答题结束后点击右下角的"下一题"进入下一道题作答,完成所有题目后,点击右上角的"提交试卷"即可。